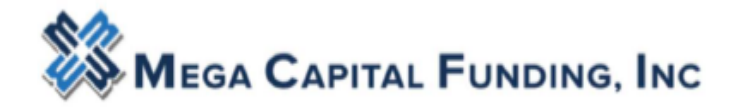

### Contents

| Creating and Submitting a Loan at Mega Capital      | 1  |
|-----------------------------------------------------|----|
| STEP 1: Creating a loan and Updating Interview Date | 2  |
| STEP 2: Registering the loan                        | 4  |
| STEP 3: Editing the Closing Costs                   | 7  |
| STEP 4: Generating Disclosures                      | 13 |
| STEP 5: Uploading the documents                     | 20 |

# Creating and Submitting a Loan at Mega Capital

- 1) Has the administrator in your office created a profile for you? <u>Click here for guide.</u>
- 2) Do you have your Mercury Network user-ID and password to order appraisals?
  - If no, email <u>appraisals@mcfunding.com</u> and provide your company name and all your contact details and proceed to #3 step below.
- Have you obtained your DU/DO sponsorship so you can release your DO results? If no, go to <u>www.efanniemae.com</u> to request sponsorship with Mega, then forward the request confirmation email from Fannie to your AE for final processing of the sponsorship request. For assistance, click here.

### --LENDER FEES:

Standard Fee: \$1095; Non QM & Jumbo: \$1,395; Redraw \$100; Desk Review \$150; Field Review \$350

**<u>QUICK REFERENCE GUIDE</u>** (Corp. email addresses, Loss Payee, Fees by loan type and state)

<u>SSA-89</u> –Wet signature only (Recommend obtaining up-front reducing future surprises)

Appraisal Fees Page

3<sup>RD</sup> PARTY PROCESSING FEE POLICY

LOCK POLICY

APPRAISAL TRANSFER REQUIREMENTS

Proceed to <u>www.mcfunding.com</u> and login.

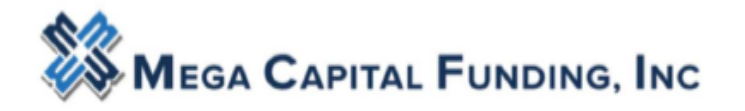

# STEP 1: Creating a loan and Updating Interview Date

From the Dashboard, click on Create New Loan

| Portal: Broker                                                                                                    |   |            | <b>F</b> | <ul> <li>Operat</li> </ul>             | ional Hours for 4th of Ju | ly >     | Mi<br>95% Max LTV /     | ega Agency X<br>W2 & Fixed Income<br>View Guidelines |
|----------------------------------------------------------------------------------------------------|---|------------|----------|----------------------------------------|---------------------------|----------|-------------------------|------------------------------------------------------|
| Imper Los File<br>Crais Purchas Los<br>Crais Zirlon Clan Const<br>Crais Zirlon (Standabos)<br>My Potitie<br>Manage Potial → |   |            |          | Your Broker Pipeline <sup>Go Now</sup> |                           |          | Go Now                  |                                                      |
|                                                                                                    | < |            |          | CD Request Form                        |                           |          | Doc Request Form        |                                                      |
|                                                                                                    |   | Turn Times | Forms    | Rate She                               | eet 🗳                     | Products | Appraisal               |                                                      |
|                                                                                                    |   |            |          | Learn Mega with E-Learning             |                           |          | Refer to Mega Resources |                                                      |

Broker can import a FNMA 3.2 file and then reissue credit at time of pricing.

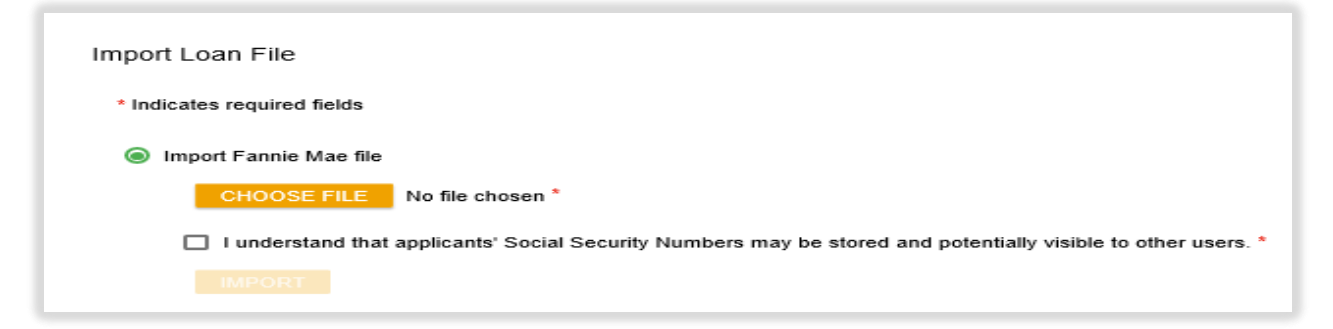

Broker can import with FNMA Case Number and this will bring the credit report over at the same time. Any credit vendor approved with Fannie Mae is acceptable

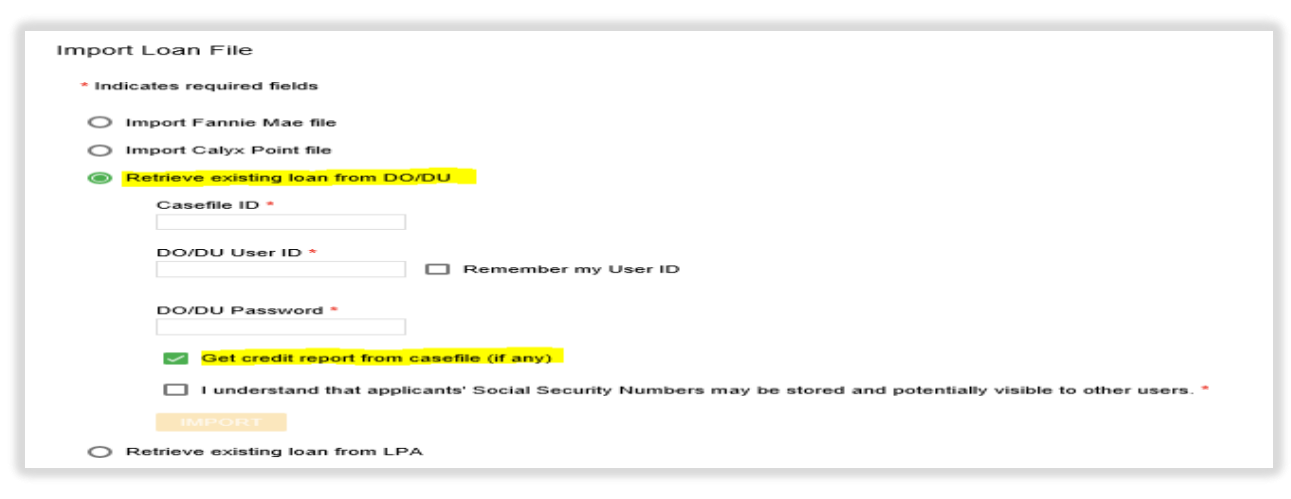

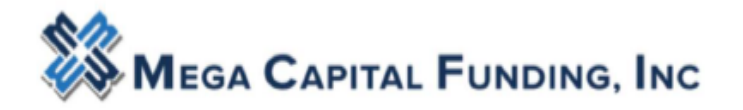

Loan number will be created, and the Application will open. Confirm borrower email on page 1. Confirm mortgages are linked to the Schedule of Real Estate. **Broker must confirm the interview date on page 3. The interview date should be the date you are registering the loan with Mega Capital – please update.** 

| This application was taken by Interview Da | ite                  |              |                   |           |            |                         |
|--------------------------------------------|----------------------|--------------|-------------------|-----------|------------|-------------------------|
| by telephone - 1/8/2019                    | 🖬 oʻ                 |              |                   |           |            |                         |
| Loan Originator's Name                     | Loan Originator NMLS | 5 ID         | Loan Originator's | s License | Number     | Loan Originator's Phone |
| Greg Handy                                 | 123456               |              |                   |           |            | (818) 437-6453          |
| Loan Origination Company's Name            | Loan Origination Com | pany NMLS ID | Loan Origination  | Compan    | y's Licens | e Number                |
| Mega Capital Funding, inc                  | 303203               |              | 01233872          |           |            |                         |
| Loan Origination Company's Address         |                      |              |                   |           |            |                         |
| Street                                     |                      | City         |                   | State     | ZIPCode    |                         |
| 5000 N. Parkway Calabasas, Suite 100       |                      | Calabasas    |                   | CA •      | 91302      |                         |
| Loan Origination Company's Phone Fax       |                      |              |                   |           |            |                         |
| (818) 657-2600                             |                      |              |                   |           |            |                         |

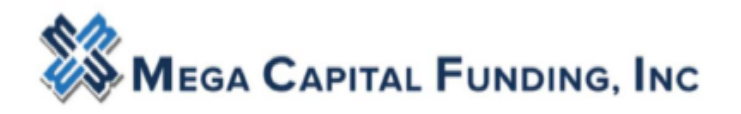

## STEP 2: Registering the loan

| Status and Agents       |   |
|-------------------------|---|
| Application Information |   |
| Closing Costs           |   |
| Pricing                 |   |
| Loan Information        |   |
| Rate Lock 🕤             | < |
| QM ×                    |   |
| Disclosures             |   |
| E-docs                  |   |
| Conditions (0)          |   |

Do **not** attempt to run DU through the portal. Mega Capital has disabled this function to allow broker to import your own DU *Fannie Mae* AUS findings.

| Pricing |                              |
|---------|------------------------------|
|         | Run Scenario în DO           |
|         | No Pinned Results to Compare |

In the Pricing section begin with Property & Loan Info tab

| Application #1 | Property & Loan Info |
|----------------|----------------------|

Review parameters closely.

Are you wanting impounds? What is your Doc Type? What rate lock period do you want? Is this borrower paid or lender paid comp? Will you need to buyout the Lender fee? Number of Financed Properties must be 1 or more. Total Properties Owned must be 1 or more.

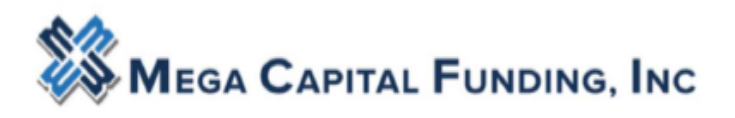

| Loan Informatio                 | n                                  |                           |              |
|---------------------------------|------------------------------------|---------------------------|--------------|
| Refinance Type                  | Refi Rate/Term                     |                           | $\checkmark$ |
| Current Loan P&I<br>Payment     | \$2,394.0                          | 00 🗌 Modify               |              |
| Current MIP/Month               | \$0.0                              | 00                        |              |
| Impound?                        | ✓ Yes                              |                           |              |
| Doc Type                        | Full Document                      |                           | $\sim$       |
| Home Value                      | \$608,000.0                        | 00                        |              |
| Equity                          | 26.974%                            | \$164,000.00              |              |
| 1st Lien                        | 73.027%                            | \$444,000.00              |              |
| 2nd Financing?                  | ● No ○ Yes                         | 5                         |              |
| Rate Lock Period                | 30 🗸 days                          |                           |              |
| Ra<br>9/19/20                   | te Lock Expirati<br>)19 (Assumes a | on Date:<br>30-day lock.) |              |
| Other Informati                 | on                                 |                           |              |
| Loan Originator is<br>Paid By   | ● Lender ○                         | Borrower                  |              |
| Lender Fee Buyout<br>Requested? | No V                               |                           |              |

### For loans created with FNM 3.2 REISSUE CREDIT:

|                                         | Application #1        | Property & Loan Info |                                          |
|-----------------------------------------|-----------------------|----------------------|------------------------------------------|
| Switch to the <b>Application #1</b> tab |                       | 1                    | , scroll down to the                     |
| bottom and reissue credit. If brok      | er is releasing l     | DU to Mega Capital,  | the FNMA DU credit                       |
| vendors are OK. If broker is not re     | eleasing DU find      | dings to Mega, then  | <mark>broker will need to be sure</mark> |
| the credit vendor broker uses is o      | n Mega's <u>accep</u> | table credit vendor  | list found on the website                |
| under Resource Center.                  |                       |                      |                                          |
|                                         |                       |                      |                                          |
| Order New Credit Report                 |                       |                      | 9                                        |
| Re-Issue Credit Report                  |                       |                      |                                          |

| Order New Credit Report     Re-Issue Credit Report                                                           | G               |
|----------------------------------------------------------------------------------------------------|-----------------|
| <ul> <li>Upgrade Existing Credit Report to Tri-Merge Report</li> <li>Manually Enter Credit Report</li> </ul> | YOU WILL NEED   |
| Credit Provider Information                                                                                  | YOUR CREDIT     |
| Credit Provider: <u>Is my credit provider supported?</u>                                                     | VENDOR PASSWORD |
| < Select Credit Provider> V                                                                                  | INFO HERE       |
|                                                                                                    |                 |
| Re-Issue Credit Revise Property & Loan Info                                                                  |                 |
|                                                                                                    |                 |

#### Submitting a loan to Mega Capital

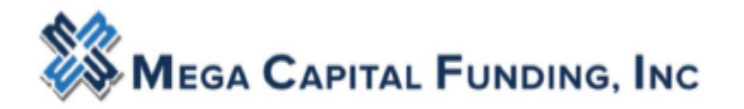

Once credit is reissued, the credit score will appear on the top right of the loan information bar. Choose pricing filters, Terms, **Then click** *Price* 

| sults Filter         |         |                   |             |               |       | 1                     |
|----------------------|---------|-------------------|-------------|---------------|-------|-----------------------|
| Term                 |         | Amortization Type |             | Product Type  |       |                       |
| 10 Year              | 25 Year | Fixed             | 7 Year ARM  | Conventional  | E FHA | Price                 |
| 15 Year              | 30 Year | 3 Vear ARM        | 10 Year ARM | HomeReady     | 🗆 VA  | Number of Programs: 8 |
| 20 Year              | 🖌 Other | 5 Year ARM        | Other       | Home Possible | USDA  | Number of Programs, o |
| Payment Type         |         |                   |             |               |       |                       |
| P&I                  | ✓ I/O   |                   |             |               |       |                       |
| anced Filter Ontions |         |                   |             |               |       |                       |

When the pricing results populate, you can "**register**" or "request lock" for your rate and program. There is another pop up that comes when broker registers the file.

| Results             |                 | /     |        |          |               |            |                   |                             |                              |                       |
|---------------------|-----------------|-------|--------|----------|---------------|------------|-------------------|-----------------------------|------------------------------|-----------------------|
|                     |                 |       |        |          | * - Th        | ne costs d | lisplayed are the | Rates<br>borrower's non-fin | anced settleme<br>** - excee | nt charge<br>ds Max D |
| ligible Loan Progra | ams R           | ATE P | OINT   | PAYMENT  | DTI           | APR        | CLOSING<br>COSTS  | CASH TO<br>CLOSE            | RESERVE                      |                       |
| 30 YR FIXED CONFO   | RMING           |       |        |          |               |            |                   |                             |                              |                       |
| pin register        | request lock 4  | .875  | 4.500  | 3,175.25 | 40.609        | 4.912      | \$8,527.85        | (\$99,831.15)               | 89.6                         | HB30                  |
| pin register        | request lock 4  | .750  | 4.000  | 3,129.88 | 40.298        | 4.786      | \$9,707.43        | (\$98,651.57)               | 90.5                         | HB30                  |
| pin register        | request lock 4  | .625  | 3.500  | 3,084.84 | 39.989        | 4.661      | \$12,672.02       | (\$95,686.98)               | 91.5                         | HB30                  |
| pin register        | request lock 4  | .500  | -3.375 | 3,040.11 | 39.683        | 4.535      | \$13,386.60       | (\$94,972.40)               | 92.4                         | HB30                  |
| pin register        | request lock 4  | .375  | -3.000 | 2,995.71 | 39.378        | 4.409      | \$15,601.18       | (\$92,757.82)               | <u>93.4</u>                  | HB30                  |
| pin register        | request lock 4  | .250  | -2.500 | 2,951.64 | <u>39.076</u> | 4.283      | \$18,565.77       | (\$89,793.23)               | <u>94.4</u>                  | HB30                  |
| pin register        | request lock 4  | .125  | -2.000 | 2,907.90 | 38.777        | 4.158      | \$21,530.35       | (\$86,828.65)               | <u>95.4</u>                  | HB30                  |
| pin register        | request lock 4  | 000   | -1.500 | 2,864.49 | <u>38.479</u> | 4.032      | \$24,494.93       | (\$83,864.07)               | <u>96.5</u>                  | HB30                  |
| pin register        | request lock    | .875  | -0.875 | 2,821.42 | 38.184        | 3.906      | \$28,209.52       | (\$80,149.48)               | <u>97.5</u>                  | HB30                  |
| pip register        | request local 3 | 750   | -0.250 | 2 778 69 | 37,891        | 3,781      | \$31,924,10       | (\$76,434,90)               | 98.6                         | HB30                  |

(Far-right column: **program name** – click & shows comp and pricing adjustments, etc). If the preferred program is not displayed, the loan might be ineligible for that program, or the credit scores have not properly populated. You can review the reasons for ineligibility under "**Display Ineligible Loan Programs**".

| + Display Ineligible Loan Programs                                                                                                    | Ineligible programs and the reasons will display                                                         |
|----------------------------------------------------------------------------------------------------|----------------------------------------------------------------------------------------------------|
| • Hide Ineligible Loan Programs<br>* - The                                                                                                    | Rates shown in red are expired.<br>e costs displayed are the borrower's non-financed settlement charges. |
|                                                                                                    | RATE POINT PAYMENT DTI APR CLOSING CASHTO RESERVE<br>COSTS CLOSE MONTHS                                  |
| AGN-30<br>* * STANDARD CONFORMING LOAN AMTS ONLY<br>* LOAN AMOUNT EXCEED CONFORMING LIMITS<br>preview View More <u>reaister</u> reauest lock  | 3.625 -0.375 2,736.31 <u>37.601</u> N/A <u>\$31.138.68 (\$77,220.32)</u> 99.6                            |
| AGNP-30<br>* * * PORTFOLIO PROGRAM: BORROWER(S) MUST OWN >2 BUS<br>* LOAN AMOUNT EXCEED CONFORMING LIMITS<br>* STANDARD CONFORMING LOANS ONLY |                                                                                                    |
| CE20 View More I register request lock                                                                                                    | 3022] -0.373] -2,736.31   <u>37.801</u>   N/A   <u>331,138.68  1577,220.32</u> ] - <u>35.6</u>           |

The <u>GREEN STATUS BAR</u> will change from Loan Opened to **Registered**. Once a file is registered, it appears on the Mega Capital pipeline.

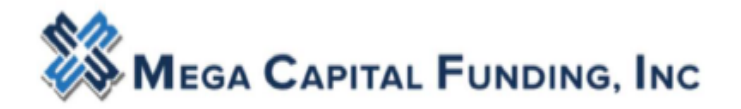

# STEP 3: Editing the Closing Costs

- Fees are pre-populated with an estimate of common charges as per a Purchase transaction, which need to be edited by Broker for accuracy, per their fee worksheet.
  - The idea is to have Broker input their fees rather than Mega Capital. <u>The charges are</u> not generated from any Mega Capital fee schedule.
- Fees can be adjusted by directly accessing the **calculator icon**, direct input. Fees can be deleted by clicking on the
- Fees can be added by clicking the 🧧 icon in the lower left corner of each section
- A. Origination Charges: These fees cannot increase after initial disclosure.
  - a. Discount points will automatically populate after pricing and registering the loan.
  - b. Broker Processing fee only applies to borrower paid transactions. If applicable, broker

can add the fee name by clicking on the 📒 and choosing it from the drop down list.

- c. Underwriting fee is defaulted to \$1095 but will automatically update based on program code selection in pricing engine during loan registration. Broker will see the change after broker registers the loan.
- d. If a Borrower Paid transaction, the origination fee will automatically generate on the Loan Estimate after you run your pricing.

| C Pipeline              | Loan Numbe<br>829300 | er: Borrower Nan<br>RYAN BISHO | ne: Loan Amou<br>P \$426,530.00 | nt: Property Ad<br>) 39881 Calic | <b>dress</b> :<br>ia Ct., Murrieta, C/ | A 92562        | Loan Type:<br>FHA | Credit Scor<br>0 | <b>e</b> : | SAVE      |
|-------------------------|----------------------|--------------------------------|---------------------------------|----------------------------------|----------------------------------------|----------------|-------------------|------------------|------------|-----------|
| Status and Agents       | Closing              | Costs                          |                                 |                                  |                                        |                |                   |                  |            |           |
| Application Information |                      |                                |                                 |                                  |                                        |                |                   |                  |            |           |
| Closing Costs           | Borrow               | er-Responsible Closin          | g Costs Non-P&I                 | Housing Expenses                 | Non Borrow                             | er-Responsible | Closing Cos       | its              |            |           |
| Pricing                 | A - Origin           | ation Charges                  |                                 |                                  |                                        |                |                   |                  |            |           |
| oan Information         |                      | Description/Memo               | Paid to                         |                                  | /                                      | Amount         | Paid by           | Pavable          |            | Date paid |
| tate Lock 🗊             | details >            | Discount points                | Lender                          | •                                |                                        | \$0.00         | borr pd -         | at closing       | •          | 7/15/2019 |
| M × <                   | details >            | Processing fee                 | Broker                          | •                                | Ħ                                      | \$0.00         | borr pd -         | at closing       | •          | 7/15/2019 |
| isclosures              | deteile -            |                                | Landar                          |                                  |                                        | \$4.005.00     | housed            | at staries       |            | 7/45/0040 |
| -docs                   | details >            | Underwriting fee               | Lender                          | •                                |                                        | \$1,095.00     | pour bq 🔺         | at closing       | •          | //15/2019 |
| Conditions (0)          | •                    |                                |                                 |                                  |                                        |                |                   |                  |            |           |

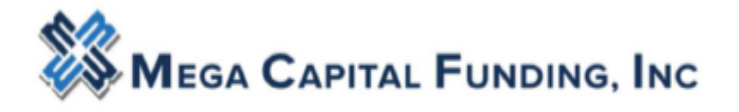

+

Submitting a loan to Mega Capital

#### B. Services you Cannot Shop For: These fees can never increase after initial disclosure.

- a. Input the correct Appraisal Fee. It is required that the broker accurately quote the appraisal fee at initial disclosures. Broker is expected to know characteristics of the property that would drive the cost of the appraisal to obtain an accurate quote. Hint: this fee can always be decreased but never increased. The Broker should be using the fee schedule listed on the portal for the AMC they will be choosing for the appraisal order. Will the loan need 2 appraisals; a desk review??
- b. Credit report fee must be accurate. Hint: this fee can be decreased but never increased.
- c. Click on the \_\_\_\_\_ to find more fees to add to this section; i.e. Third Party processing, Desk review fee, 1004D, HOA Cert fee.

| B - Servic | es You Cannot Shop For                |                              |   |   |            |                        |            |   |           |  |
|------------|---------------------------------------|------------------------------|---|---|------------|------------------------|------------|---|-----------|--|
|            | Description/Memo                      | Paid to                      |   |   | Amount     | Paid by                | Payable    |   | Date paid |  |
| details >  | Appraisal fee                         | Appraisal Management Company | • | ▦ | 650        | borr pd 👻              | at closing | • | 7/15/2019 |  |
| details >  | Credit report                         | Credit Report                | • | Ħ | \$50.00    | borr pd 🗸              | at closing | • | 7/15/2019 |  |
| details >  | Upfront Mortgage<br>Insurance Premium | Lender                       | • |   | \$7,464.28 | split<br>(see details) |            |   |           |  |
| +          |                                       |                              |   |   |            |                        |            |   |           |  |

#### C. Services You Can Shop For:

- a. Fees can increase aggregately by 10% Max **IF** the Borrower uses the Service Providers disclosed on the Service Provider List (SPL).
- b. If Borrower chooses <u>different</u> Service Providers than what is disclosed on SPL, there is <u>no</u> limit to an increase in fees.

| C - Servic | ces You Can Shop For     |         |     |            |           |              |             |
|------------|--------------------------|---------|-----|------------|-----------|--------------|-------------|
|            | Description/Memo         | Paid to |     | Amount     | Paid by   | Payable      | Date paid   |
| details >  | Archive Fee              | Escrow  | • 🖽 | \$50.00    | borr pd 🝷 | at closing - | 7/15/2019   |
| details >  | Closing/Escrow fee       | Escrow  | -   | \$2,200.00 | borr pd 🕶 | at closing - | 7/15/2019 - |
| details >  | Document preparation fee | Escrow  | -   | \$100.00   | borr pd 👻 | at closing - | 7/15/2019 - |
| details >  | Endorsement Fee          | Title   | •   | \$150.00   | borr pd 👻 | at closing - | 7/15/2019 - |
| details >  | Lender's title insurance | Title   | •   | \$500.00   | borr pd 👻 | at closing - | 7/15/2019 - |
| details >  | Loan Tie In Fee          | Escrow  | •   | \$300.00   | borr pd 👻 | at closing • | 7/15/2019 - |

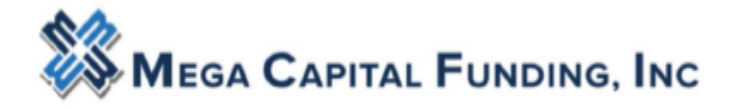

Again, the costs shown are defaults for a purchase. Use the = to remove fees from the section that do not apply.

#### D. E-Taxes and Other Government Fees

- a. Recording fees have a 10% tolerance.
- b. Transfer Taxes have ZERO tolerance.
- c. Remove the transfer taxes when submitting a refinance.

| E - Taxes | And Other Government F | ees     |   |            |           |            |   |           |  |
|-----------|------------------------|---------|---|------------|-----------|------------|---|-----------|--|
|           | Description/Memo       | Paid to |   | Amount     | Paid by   | Payable    |   | Date paid |  |
| details > | Deed recording fee     | Other   | • | \$50.00    | borr pd 👻 | at closing | • | 7/10/2019 |  |
| details > | Mortgage recording fee | Other   | • | \$245.00   | borr pd 👻 | at closing | • | 7/10/2019 |  |
| details > | SB-2                   | Other   | • | \$225.00   | borr pd 💌 | at closing | • | 7/10/2019 |  |
| details > | Transfer Taxes         | Other   | • | \$1,000.00 | borr pd 👻 | at closing | • | 7/10/2019 |  |
| ÷         |                        |         |   |            |           |            |   |           |  |

#### E. F-Prepaids – No tolerance limit

- a. Hazard Insurance is shown from the broker 1003 It can be edited.
- b. The per diem interest is automatically calculated based on your close date from your system.

| F - Prepai | ids               |                     |   |            |           |            |   |           |
|------------|-------------------|---------------------|---|------------|-----------|------------|---|-----------|
|            | Description/Memo  | Paid to             |   | Amount     | Paid by   | Payable    |   | Date paid |
| details >  | Hazard Insurance  | Homeowner Insurance | • | \$1,554.00 | borr pd 💌 | at closing | • | 7/22/2019 |
| details >  | Per-diem interest | Lender              | • | \$477.92   | borr pd 🝷 | at closing | • | 7/22/2019 |
| +          |                   |                     |   |            |           |            |   |           |

- F. G Initial Escrow Payment At Closing No tolerance limit
  - a. If the loan is to be impounded, click on the Non-P&I Housing Expense tab. Check your 1<sup>st</sup> payment Date

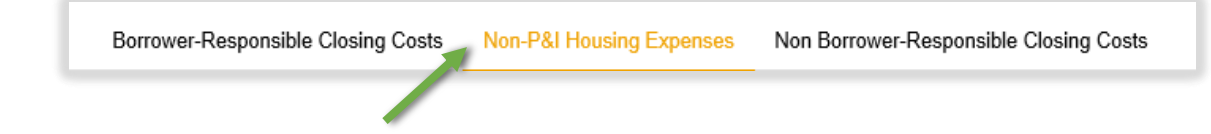

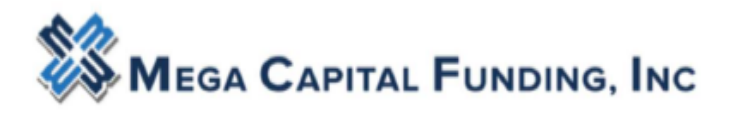

#### Estimated Closing Date 1st Payment Date Total Escrow Collected at Closing Aggregate Adjustment 7/10/2019 9/1/2019 🗖 🗇 \$0.00 👩 \$12,137,52 > Mortgage Insurance Not Escrowed \$0.00/month > Hazard Insurance \$300.00/month Escrowed > Flood Insurance \$0.00/month Not Escrowed > Windstorm Insurance Not Escrowed \$0.00/month > Condo HO-6 Insurance \$0.00/month Not Escrowed > Property Taxes \$1,822.92/month Escrowed

Submitting a loan to Mega Capital

b. Hazard Insurance - The insurance amount automatically floods in from the 1003. Be sure the calculation source is Calculator. Escrowed? is checked YES. Broker should edit the Disbursement Schedule Month with the insurance expiration date. The system will automatically calculate the # of months of impounds based on the 1<sup>st</sup> payment date.

| Closing Costs                        |                                                                                             |                                                                     |                      |
|--------------------------------------|---------------------------------------------------------------------------------------------|---------------------------------------------------------------------|----------------------|
| Borrower-Responsible Closing Costs   | Non-P&I Housing Expenses                                                                    | Non Borrower-Responsible Closing Cos                                | sts                  |
| <ul> <li>Hazard Insurance</li> </ul> |                                                                                             | \$100.00/month                                                      | Escrowed             |
| Summary                              |                                                                                             |                                                                     |                      |
| Description Hazard Insur             | ance                                                                                        | Prepaid Amount for                                                  | 0 months \$0.00      |
| Calculation Source Calculator        | · )                                                                                         | Monthly Amount (Servi                                               | cing) \$100.00       |
| Annuai Amount                        | 00.00                                                                                       | Reserves Amount for                                                 | 13 months \$1,300.00 |
| Monthly Amount (PITI) \$1            | 00.00                                                                                       |                                                                     |                      |
| Calculator                           |                                                                                             |                                                                     |                      |
| Monthly Amount (PITI) (( 0.          | 000% of Loan Amount                                                                         | ▼ ) / 12 ) + \$100.0000 =                                           | \$100.00             |
| Prepaid?                             | Ves                                                                                         |                                                                     |                      |
| Prepaid Months 0                     |                                                                                             | Prepaid Amount                                                      | \$0.00               |
| Escrowed?                            | Yes                                                                                         |                                                                     |                      |
| Payments repeat Apr                  | wel -                                                                                       |                                                                     |                      |
| Jan<br>Disbursement Schedule Months  | Feb         Mar         Apr         May           0         0         0         0         0 | Jun     Jul     Aug     Sep     Ot       0     0     0     12     1 | NovDec000            |
| Reserve Months Cushion               | 2 months                                                                                    |                                                                     |                      |
| Reserve Months 1                     | 13 🔒 months                                                                                 | Initial Reserve Amount                                              | \$1,300.00           |

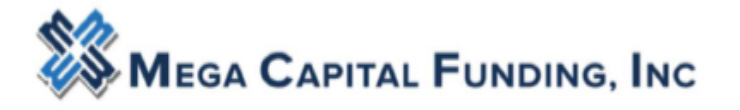

 c. Broker to follow the same process for Property Taxes. However, there is no need to edit the Disbursement Schedule for the state of CA. the system will automatically figure the # of months based on the 1<sup>st</sup> payment date.

| ✓ F | Property Taxes                                    |                                             | \$1,822.92/month                                                                                | Escrowed           |
|-----|---------------------------------------------------|---------------------------------------------|-------------------------------------------------------------------------------------------------|--------------------|
|     | Summary                                           |                                             |                                                                                                 |                    |
|     | Description                                       | Property Taxes                              | Prepaid Amount for 0 n                                                                          | nonths \$0.00      |
|     | Тах Туре                                          | •                                           | Monthly Amount (Servicing)                                                                      | \$1,822.92         |
|     | Calculation Source                                | Calculator -                                | Reserves Amount for 6                                                                           | months \$10,937.52 |
|     | Annual Amount                                     | \$21,875.04                                 |                                                                                                 |                    |
|     | Monthly Amount (PITI)                             | \$1,822.92                                  |                                                                                                 |                    |
| -   | Calculator                                        | (( 0.000% of Purchase                       | Price 1/10+ \$1 822 92 = \$1 82                                                                 | 2 92               |
|     | Prepaid?                                          | ∏ Yes                                       |                                                                                                 |                    |
|     | Prepaid Months                                    | 0                                           | Prepaid Amount \$                                                                               | 0.00               |
|     | Escrowed?                                         | Yes                                         |                                                                                                 |                    |
|     | Payments repeat                                   | Annual 👻                                    |                                                                                                 |                    |
|     | Disbursement Schedule I<br>Reserve Months Cushion | Jan Feb Mar Apr<br>Months 0 0 6<br>2 months | May     Jun     Jul     Aug     Sep     Oct     Max       0     0     0     0     0     0     0 | Nov Dec<br>6 0     |
|     |                                                   |                                             |                                                                                                 |                    |

Once those figures have been inputted the impound amounts will flood to Section G.

| G - Initial I | Escrow Payment At Closing    | 9       |   |             |           |            |   |           |
|---------------|------------------------------|---------|---|-------------|-----------|------------|---|-----------|
|               | Description/Memo             | Paid to |   | Amount      | Paid by   | Payable    |   | Date paid |
| details ≯     | Hazard Insurance<br>Reserves | Lender  | • | \$1,300.00  | borr pd 👻 | at closing | • | 7/10/2019 |
| letails >     | Property Taxes Reserves      | Lender  | • | \$10,937.52 | borr pd 👻 | at closing | • | 7/10/2019 |

- G. H-Other No tolerance Limit
  - a. Here is where Broker can add other charges that pertain to the transaction. Use the

- Icon to add the fees you need

b. Remember the fees default to a purchase therefore on refi's Broker can remove the

Owners Title fee using the

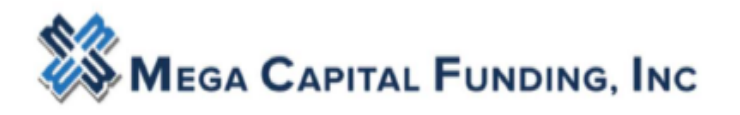

| H - Other | ſ                          |         |   |            |           |            |   |           |     |
|-----------|----------------------------|---------|---|------------|-----------|------------|---|-----------|-----|
|           | Description/Memo           | Paid to |   | Amount     | Paid by   | Payable    |   | Date paid |     |
| details > | 1ST HALF PROPERTY<br>TAXES | Other   | • | \$0.00     | borr pd 👻 | at closing | • | 7/15/2019 |     |
| details > | Owner's title insurance    | Title   | • | \$2,000.00 | borr pd 👻 | at closing | • | 7/15/2019 | i 🗖 |
| +         |                            |         |   |            |           |            |   |           |     |

Click Save in the Upper Right hand corner of the screen.

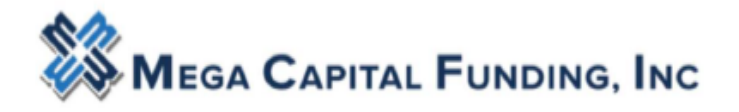

## STEP 4: Generating Disclosures

A. After Registering the loan and editing the Closing Costs, proceed to the Disclosure tab and click on Order Initial Loan Estimate button

| Status and Agents       |
|-------------------------|
| Application Information |
| Closing Costs           |
| Pricing                 |
| Loan Information        |
| Rate Lock 🗊             |
| QM clear                |
| Disclosures             |
| E-docs                  |
| Conditions (0)          |
| Order Convises          |

B. If the loan is lender paid comp, broker will need to input the 3 options for the Anti Steering form. This information will be saved on this screen for this loan.

| 1. Enter AS                                                                                                    | D 2. Enter SSPL                                                                                                   |                                                                                                    |                                                                                                    | quest Complete                                                 |
|----------------------------------------------------------------------------------------------------|----------------------------------------------------------------------------------------------------|----------------------------------------------------------------------------------------------------|----------------------------------------------------------------------------------------------------|----------------------------------------------------------------|
| CANCEL ORDER                                                                                                    |                                                                                                    |                                                                                                    | NEXT - S                                                                                                    | BETTLEMENT SERVICE PROVIDE                                     |
|                                                                                                    |                                                                                                    |                                                                                                    |                                                                                                    |                                                                |
| Loan Comparison                                                                                                    |                                                                                                    |                                                                                                    |                                                                                                    |                                                                |
| Loan Comparison<br>Risky Features include Negative amortiza                                                                               | tion, Prepayment penalty, Interest-only p                                                                         | payments, Balloon payment within 7 years, E                                                                            | Demand feature, Shared equity, and Shared a                                                                                        | ppreciation.                                                   |
| Loan Comparison<br>Risky Features include Negative amortiza                                                                               | tion, Prepayment penalty, Interest-only p<br>Loan with the lowest rate with risky<br>features                     | oayments, Balloon payment within 7 years, C<br>Loan with the lowest rate without risky<br>features                     | Demand feature, Shared equity, and Shared a<br>Loan with the lowest total discount points,<br>origination fees                     | ppreciation.<br>origination points, or<br>Current Lo           |
| Loan Comparison<br>Risky Features include Negative amortiza<br>Interest Rate                                                              | tion, Prepayment penalty, Interest-only p<br>Loan with the lowest rate with risky<br>features                     | bayments, Balloon payment within 7 years, C<br>Loan with the lowest rate without risky<br>features<br>0.000%           | Demand feature, Shared equity, and Shared a<br>Loan with the lowest total discount points,<br>origination fees                     | ppreciation.<br>origination points, or Current Lo<br>3.375%    |
| Loan Comparison<br>Risky Features include Negative amortiza<br>Interest Rate<br>Total Discourt points, Loan Origination<br>Fees or Points | tion, Prepayment penalty, Interest-only p<br>Loan with the lowest rate with risky<br>features<br>0.000%<br>\$0.00 | Dayments, Balloon payment within 7 years, C<br>Loan with the lowest rate without risky<br>features<br>0.000%<br>\$0.00 | Demand feature, Shared equity, and Shared a<br>Loan with the lowest total discount points,<br>origination fees<br>0.000%<br>\$0.00 | ppreciation.<br>origination points, or<br>3.375%<br>\$1,095.00 |

Then click NEXT-Settlement Service Provider.

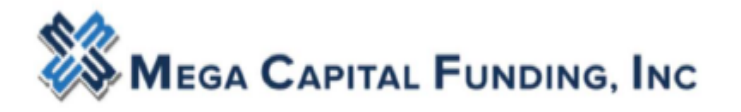

C. The next step will require broker to pick a provider for the Selected Service Provider List (SSPL). The fees will be grouped by category. In the header for each category, you will have the ability to batch-edit a provider.

| Available Providers                                                        |                        |               | Assign Providers                             |                     |
|----------------------------------------------------------------------------|------------------------|---------------|----------------------------------------------|---------------------|
| ADD NEW SELECT FRO                                                         | M CONTACTS             |               | Escrow Fees                                  | ×                   |
| Service*                                                                   |                        | 0             | Settlement Provider                          | Estimated Cost Amt. |
| Company Address*                                                           |                        |               | Title - Closing/Escrow fee                   | Estimated Cost Amt. |
| City                                                                       |                        | State ZIPCode | v ⊖<br>Title - Loan Tie In Fee               | Estimated Cost Amt. |
| Contact Name<br>Email                                                      |                        |               | Title - Notary fees                          | Estimated Cost Amt. |
| Phone Number*                                                              | Fax Number             |               | Title Fees                                   | ×                   |
| This company is an affiliate of the<br>This company is an affiliate of the | originator 🗌<br>Iender |               | Settlement Provider  Title - Endorsement Fee | Estimated Cost Amt. |
| CONFIRM                                                                    |                        |               | Title - Lender's title insurance             | Estimated Cost Amt. |

 a. Click ADD NEW buttons to input your escrow and title providers. Choose the Service from the dropdown that will be applied to the fees on the right-hand side. If Title and Escrow are the same – the contact information will need to be inputted for both service.

| <br>ADD NEW SELECT FROM CONTAC                    | STS        |               |
|---------------------------------------------------|------------|---------------|
| <br>Service*                                      |            |               |
| <br>Escrow                                        |            |               |
| <br>Company Name*                                 |            |               |
| Stewart Title                                     |            |               |
| Company Address*                                  |            |               |
| <br>Street                                        |            |               |
| <br>123 Main Street                               |            |               |
| <br>City                                          |            | State ZIPCode |
| <br>Calabasas                                     |            | CA 💙 91302    |
| <br>Contact Name                                  |            |               |
| <br>Mary Escrow                                   |            |               |
| <br>Email                                         |            |               |
|                                                   |            |               |
| <br>Phone Number*                                 | Fax Number |               |
| <br>(818) 555-1212                                | 1          |               |
| <br>This company is an affiliate of the lender    |            |               |
| <br>This company is an affiliate of the originate | or 🗆       |               |

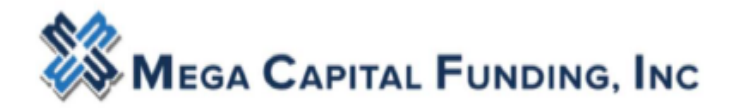

If not enough information is inputted for the contact, the system will be alert you.

| ADD NEW SELECT FROM CONTACTS Appraiser | Available Provi | ders                 |     |
|----------------------------------------|-----------------|----------------------|-----|
| Appraiser                              | ADD NEW         | SELECT FROM CONTACTS |     |
|                                        | Appraiser       |                      | • · |
| EDII DELETE                            | EDIT            | DELETE               |     |

b. Once Broker clicks Confirm this new provider will show in the list on the left. Go to your right and select the provider from the drop down in each section of fees. That provider will be selected for all the fees in that box. This batch edits all the fees in the section. No need to edit each individual fee

|                                                    | n Section C         |
|----------------------------------------------------|---------------------|
| Escrow Service Fees                                |                     |
| Settlement Provider                                |                     |
| Stewart Title, Mary Escro 🗸                        |                     |
| Title - Archive Fee                                |                     |
| Settlement Provider*                               | Estimated Cost Amt. |
| Stewart Title, Mary Escro                          | \$50.0              |
|                                                    |                     |
| Title - Closing/Escrow fee                         | Entimated Cost Amt  |
| Title - Closing/Escrow fee<br>Settlement Provider* | Esumated Cost Amic  |

D. Once the SPPL is complete and both sections have green checks, click Next – Request Review. If the loan transaction is a VA Refi; Rapid Investor or Investor Solution, broker must save loan at this time and request Mega Capital to finish the disclosure process by uploading the Lender LE request form.

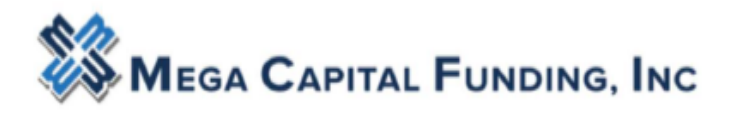

| Disclosures                                                                                                    |
|----------------------------------------------------------------------------------------------------|
| Disclosures > Order Initial Loan Estimate                                                                                                    |
| 1. Enter ASD     2. Enter SSPL     3. Request Review     4. Vendor Audit     3. Request Review     6. Regular complete       CANCEL ORDER     NEXT - REQUEST REVIEW |
| Available Providers for Fees in Section C - Services You Can Shop For Suggested Settlement Service Providers for Fees in Section C                                  |
| ADD NEW SELECT FROM CONTACTS Escrow Service Fees                                                                                                    |

a. If there are red hard stops, the broker will need to remove the hard stop. In this instance, the broker had not changed the Interview Date to the date of registration date. The broker can fix this by going back to Application Information tab and changing the interview date on page 3.

| CANCEL ORDER                                                                                                    | REQUEST LENDER TO    | COMPLETE ORDER       |             |
|----------------------------------------------------------------------------------------------------|----------------------|----------------------|-------------|
| Requirements Checklist                                                                                                    | Borrower Informa     | tion                 |             |
| <ul> <li>Verified Loan Application Information is Correct (Including Borrower(s) Names and<br/>Property Address)</li> </ul>                                                 | Name<br>Donald test5 | Email<br>conf@mc     | funding.com |
| <ul> <li>Verify that all closing cost fees are True and Correct</li> <li>Loan Originator Interview Date is less than or equal to 2 business days of current date</li> </ul> | Stacey test          | conf@mc              | funding.com |
| Processing Fee Cannot Exceed \$1500     Appraisal Fee must be quoted from the Appraisal Fee Schedule                                                                        | Loan Officer Info    | mation               |             |
| <ul> <li>City/County Tax Stamps (Transfer Tax) and Owners Title Insurance should be indicate<br/>on Purchase Transactions Only</li> <li>QM status is eligible</li> </ul>    | d Name<br>NMLS#      | Greg Handy<br>123456 |             |
| <ul> <li>Loan Program Name does not begin with 'IS' or 'DCR'</li> <li>\$1,095.00 Underwriting Fee</li> </ul>                                                                | License ID<br>Email  | ghandy@mcfunding.co  | om          |

**b.** Once the broker fixes the hard stops, they will go back through the Disclosure process to get back to this screen. They will then see all green checks. Click **NEXT-Document Vender Audit** 

| CANCEL ORDER                                                                                                    |                                      | NEXT - DOCUMENT VENDOR AUDIT                      |
|----------------------------------------------------------------------------------------------------|--------------------------------------|---------------------------------------------------|
| Requirements Checklist                                                                                                    | Borrower Informat                    | tion                                              |
| Verified Loan Application Information is Correct (Including Borrower(s) Names and<br>Property Address)     Verify that all closing cost fees are True and Correct     Loan Originator Interview Date is less than or equal to 2 business days of current date | Name<br>Donald test5<br>Stacey test  | Email<br>conf@mcfunding.com<br>conf@mcfunding.com |
| Processing Fee Cannot Exceed \$1500     Appraisal Fee must be quoted from the Appraisal Fee Schedule                                                                                                    | Loan Officer Infor                   | mation                                            |
| City/County Tax Stamps (Transfer Tax) and Owners Title Insurance should be indicated on Purchase Transactions Only QM status is eligible Loan Program Name does not begin with 'IS' or 'DCR' \$1,095.00 Underwriting Fee                                      | Name<br>NMLS#<br>License ID<br>Email | Greg Handy<br>123456<br>ghandy@mcfunding.com      |

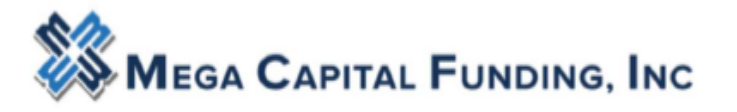

E. Warning on the Document Vendor Audit are ok. These are not hard stops. Click NEXT – ORDER DOCUMENT PREVIEW

| Please review the r | asults of the audit from our document vendor below. If there are any fatal audit results, you will need to submit to the lender for disclosure. |
|---------------------|----------------------------------------------------------------------------------------------------|
| Document Vend       | lor Audit Findings                                                                                                    |
| Туре                | Message                                                                                                    |
| 🕛 Warning           | Lender Credit of \$0.00 is below the baseline amount of \$628.00. Fee violates TILA/RESPA Tolerance.                                            |
| O Warning           | PropertyTax(OIP): Has NO TRID Section Type                                                                                                    |
| Warning             | Total Lender Credits \$0.00 is less than baseline value of \$628.00                                                                             |
| Info                | This loan meets Temporary Agency/GSE QM guidelines.                                                                                             |
| Info                | This loan does not have a Negative Amortization feature.                                                                                        |
|                     |                                                                                                    |

F. The broker will now review the disclosures based on their inputted fees and information. If any fees are incorrect, go back to the Closing costs tab and make changes to the fees. Then start the disclosure process on the disclosure tab.

| CANCEL ORDER                                  |                                                                                 |                                   |                                                                                                    |         |
|-----------------------------------------------|---------------------------------------------------------------------------------|-----------------------------------|----------------------------------------------------------------------------------------------------|---------|
| I have reviewed and accept the previewed Init | al Disclosure PDF. *                                                            |                                   |                                                                                                    |         |
|                                               |                                                                                 |                                   |                                                                                                    | <u></u> |
| Mega                                          | Capital Funding Inc                                                             |                                   |                                                                                                    |         |
| 5000 North Park                               | way Calabasas , Suite #100, Calabasas , CA 91302                                | Save this Loo                     | In Estimate to compare with your Closing Disclosure.                                                                                                    |         |
| Loan E                                        | stimate                                                                         | LOAN TERM<br>PURPOSE              | 30 years<br>Purchase                                                                                                    |         |
| DATE ISSUED<br>APPLICANTS                     | 7/1/2019<br>Donald test5 and Stacey test<br>5000 Parkway Drive                  | PRODUCT<br>LOAN TYPE<br>LOAN ID # | Fixed Rate Conventional  FHA  VA  8829219  NO  NO  VA  VA  VA  VA  VA  VA  VA  VA  VA  V                                                                                                   |         |
|                                               | Pleasanton , CA 94588<br>5000 Turnstone Prk<br>Calabasas , CA 91302<br>5440 000 | RATELOCK                          | Before closing, your interest rate, points, and lender credits can<br>change unless you lock the interest rate. All other estimated<br>closing costs expire on 7/16/2019 at 12:00 a.m. PDT |         |
| Loan Term                                     | 5 C                                                                             | an this amour                     | t increase after closing?                                                                                                    |         |

G. After thoroughly reviewing the preview disclosures, click the checkbox for *I have reviewed and accept the previewed Initial Disclosure PDF* and click **Next – Complete Request** to send initial disclosures to the borrowers.

| CANCEL ORDER                                                      | NEXT - COMPLETE REQUEST |
|-------------------------------------------------------------------|-------------------------|
| I have reviewed and accept the previewed Initial Disclosure PDF.* |                         |

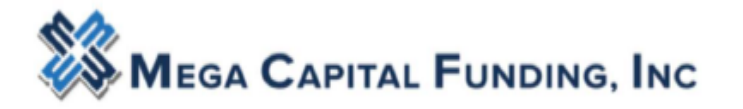

- H. Initial Disclosures are now sent to the Borrower (s) email for Esigning. See Borrower Esigning video on the Broker Portal for details on the borrowers esigning process.
- I. Broker will now be able to see on the Disclosure Tab Activity Log the initial disclosures have been sent. The Broker will be able to view when the borrowers esign process is complete.

| Activity Log                 |                        |                                                    |
|------------------------------|------------------------|----------------------------------------------------|
| Time                         | User                   | Description                                        |
| 6/28/2019 11:08:31 AM<br>PDT | Greg Handy             | Loan Registered - Disclosures Required             |
| 6/28/2019 11:16:15 AM<br>PDT | Greg Handy             | Initial Disclosures Created - E-Disclosure<br>Sent |
| 6/28/2019 11:16:22 AM<br>PDT | System<br>Notification | E-Sign package created.                            |
| 6/28/2019 11:16:22 AM<br>PDT | System<br>Notification | E-Sign package created.                            |
| 6/28/2019 11:19:56 AM<br>PDT | System<br>Notification | START_ESIGN                                        |
| 6/28/2019 11:20:00 AM<br>PDT | System<br>Notification | E-Consent Received for Mary Mega                   |
| 6/28/2019 11:20:05 AM<br>PDT | System<br>Notification | VIEW_SIGREQ                                        |
| 6/28/2019 11:23:39 AM<br>PDT | System<br>Notification | COMPLETE_ESIGN                                     |
| 6/28/2019 11:30:58 AM<br>PDT | System<br>Notification | START_ESIGN                                        |
| 6/28/2019 11:31:05 AM<br>PDT | System<br>Notification | E-Consent Received for All Parties                 |
| 6/28/2019 11:31:09 AM<br>PDT | System<br>Notification | E-Consent Received for Taylor T. Mega              |
| 6/28/2019 11:31:13 AM<br>PDT | System<br>Notification | VIEW_SIGREQ                                        |
| 6/28/2019 11:35:41 AM<br>PDT | System<br>Notification | COMPLETE_ESIGN                                     |
| 6/28/2019 11:35:42 AM<br>PDT | System<br>Notification | E-Sign Completed                                   |

J.

It will tell you when each borrower has completed the 4 step process of esigned. The borrower will start, econsent; choose font and sign. The last line will not appear until all borrowers have esigned. The last line is what you are looking for on this log.

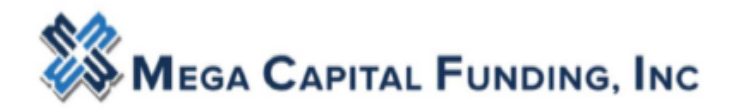

Your file will be placed into Document Check Fail status after the setup department has completed their job if the borrower has not completed the esigning process

| 🔁 Pipeline              | Loan Number:<br>830181 | Borrower Name:<br>Xing Du                 | Loan Amount:<br>\$480,000.00 | Property Address:<br>275 Burnett Ave Apt | 5, San Francisco, CA 94131      |
|-------------------------|------------------------|-------------------------------------------|------------------------------|------------------------------------------|---------------------------------|
| Status and Agents       |                        | Status and Agents                         |                              |                                          |                                 |
| Application Information |                        | Status                                    |                              |                                          |                                 |
| Closing Costs           |                        | Current Status: Document Check Failed     | Status Date: 8/5/2           | 019                                      | Action: view status certificate |
| Loan Information        |                        | ourient official observation official and | Status Bator Goz             | 510                                      |                                 |
| Rate Lock 🧰             |                        | Loan Open                                 | Doc Check                    | Doc Check Failed                         | Submitted                       |
| QM 🗸                    |                        | 7/31/2019                                 |                              | 8/5/2019                                 |                                 |
| Disclosures             |                        | Agents                                    |                              |                                          |                                 |
| E-docs                  |                        | Assigned Agents in ALT Financial Network, | Inc.                         |                                          |                                 |
| Conditions (0)          |                        | Loan Officer re-assign                    | Processor re-assign          |                                          |                                 |

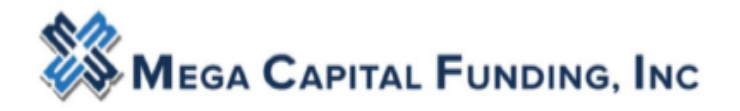

### STEP 5: Uploading the documents

When ready to upload documents into the loan, find the **E-DOCS** blue Action button on the left. Mega Capital needs the file within 3 business days of prelocks.

| and Agents | E-docs                    |                                       |                               |                   |                      |
|------------|---------------------------|---------------------------------------|-------------------------------|-------------------|----------------------|
| Costs      | Upload Docs               | Fax Docs                              | Document List                 |                   | S                    |
|            | You may upload up to 12 d | focuments at a time with              | a total upload size of 100MB. |                   |                      |
| Lock 🖆     |                           |                                       |                               | Files to Upload:  |                      |
| me         |                           | Drag and Drop File                    | s Here to Upload              |                   |                      |
| sures      |                           | OR SELECT FILE<br>0 of 12 files selec | IS TO UPLOAD                  |                   |                      |
| tions (5)  |                           |                                       |                               |                   |                      |
| Services   | File Name                 | Doc Type *                            | Description                   | Internal Comments | Selected Application |
|            |                           |                                       |                               | Waiting for files |                      |
|            |                           |                                       |                               |                   |                      |

After opening E-DOCS you will see you can drop or drag the pdfs into the large grey box or you can search for the documents to upload.

|                             |                       | Document List                    |                  |
|-----------------------------|-----------------------|----------------------------------|------------------|
| You may upload up to 12 doo | cuments at a time wit | th a total upload size of 100MB. |                  |
|                             |                       |                                  | Files to Upload: |
|                             | Drag and Drop F       | iles Here to Upload              |                  |
|                             |                       |                                  |                  |
|                             | 0 of 12 files se      | lected for upload                |                  |
|                             |                       |                                  |                  |
| L                           |                       |                                  |                  |

| Unable to Select All Files                                           |                             |
|----------------------------------------------------------------------|-----------------------------|
| Sample Loan File.docx is not in the correct format. Please select .p | pdf, .xml files for upload. |
| iune * Description Internel C                                        | OK                          |

Page 20 | 23 v 8.2019

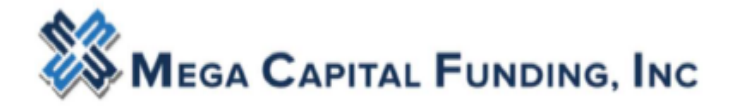

Once the pdfs are on the right hand side of the box – they are ready to be uploaded. And yes the printing is really small.

| Upload Docs               | Fax Docs                                              | Document List                                           |                      |
|---------------------------|-------------------------------------------------------|---------------------------------------------------------|----------------------|
| You may upload up to 12 d | locuments at a time with                              | h a total upload size of 100MB.                         |                      |
|                           | Drag and Drop Fi<br>OR SELECT FI<br>1 of 12 files sel | les Here to Upload<br>LES TO UPLOAD<br>ected for upload | Sample Ioan file.pdf |
| File Name                 | Doc Type *                                            |                                                         | Description          |
| Sample loan file.pdf      | [ select Docty                                        | pe ] stan barcodes                                      | 0 of 200 characters  |

Click Select Doc Type

| Select a Doc Folder                 |  |  |  |  |
|-------------------------------------|--|--|--|--|
| Search for:                         |  |  |  |  |
| Choose a Doc Folder:                |  |  |  |  |
| Folder                              |  |  |  |  |
| *UPLOAD DOCUMENTS (BROKER USE ONLY) |  |  |  |  |
| APPRAISAL                           |  |  |  |  |
| ASSETS                              |  |  |  |  |

Use "BROKER USE ONLY Folder ONLY please

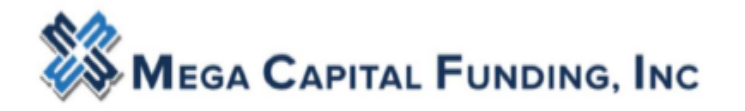

Brokers should upload ONLY into the above "**BROKER USE ONLY**" folders. Every time items are uploaded an alert is sent to Mega and our team members will review uploaded documents.

Above link opens the below menu: From the document type list, choose the document label that applies to, in this case, the SUBMISSION PACKAGE.

| Choose a Doc Type:             |      |
|--------------------------------|------|
| Doc Type                       |      |
| 1. SUBMISSION PACKAGE          |      |
| 3. PTD CONDITIONS              | Dick |
| 4. PTF CONDITIONS              | One  |
| 5. DOC REQUEST                 |      |
| 6. ESCROW SETTLEMENT STATEMENT |      |
| 7. CD REQUEST                  |      |

You can add comments in the description button. Click UPLOAD DOCUMENTS ONE TIME

|                      |                                                                                                    |                                                                 | <br>                |
|----------------------|----------------------------------------------------------------------------------------------------|-----------------------------------------------------------------|---------------------|
|                      | Drag and Drop File<br>OR SELECT FILE<br>1 of 12 files sele                                                                                                    | es Here to Upload<br>es to UPLOAD<br>cted for upload            |                     |
|                      |                                                                                                    |                                                                 |                     |
| ile Name             | Doc Type *                                                                                                    |                                                                 | Description         |
| Sample loan file.pdf | [ select Doctype ] select Doctype ] sele | scan barcodes *UPLOAD DOCUMENTS<br>NLY) : 1. SUBMISSION PACKAGE | 0 of 200 characters |

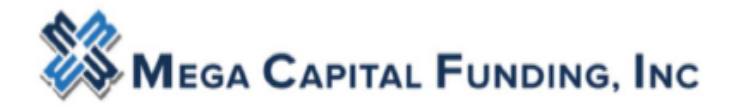

Be patient while the documents are being uploaded into the system. There is no spinning wheel. There are two ways for you to tell if the documents are in the system.

1. When they are uploaded the pdf will disappear from the large grey box and it will say # document uploaded.

| Upload Docs                                                                                                    | Fax Docs   | Document List |                   |  |  |  |  |
|----------------------------------------------------------------------------------------------------|------------|---------------|-------------------|--|--|--|--|
| You may upload up to 12 documents at a time with a total upload size of 100MB.                                           |            |               |                   |  |  |  |  |
| Files to Upload:<br>Drag and Drop Files Here to Upload<br>OR SELECT FILES TO UPLOAD<br>0 of 12 files selected for upload |            |               |                   |  |  |  |  |
| File Name                                                                                                    | Doc Type * | Description   | Internal Comments |  |  |  |  |
| 1 document uploaded.<br>UPLOAD DOCS                                                                                      |            |               | Waiting for files |  |  |  |  |

2. When you click on DOCUMENT LIST, you will see your folder with the documents in it.

| E-docs     |                                     |                           |             |             |                    |       |
|------------|-------------------------------------|---------------------------|-------------|-------------|--------------------|-------|
|            |                                     |                           |             |             | SUBMIT TO DOCUMENT | CHECK |
| Upload Doo | rs Fax Docs                         | Document List             |             |             |                    |       |
|            | -                                   |                           |             |             |                    |       |
| Status     | s Folder                            | Doc Type                  | Application | Description | Last Modified Date | Pages |
| view PDF   | *UPLOAD DOCUMENTS (BRO<br>USE ONLY) | KER 1. SUBMISSION PACKAGE | Taylor Mega |             | 7/1/19 8:59 AM     | 1     |

Thank you for your business Any questions, please contact your Account Executive.